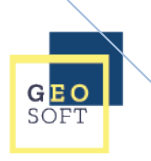

# Application mobile PTAH-Transporteurs2

Inscription des sociétés HU STRASBOURG

Documentation Utilisateurs

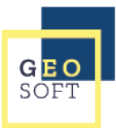

## Table des matières

| 1 | Pré | requis                                                                | 3   |
|---|-----|-----------------------------------------------------------------------|-----|
| 2 | Le  | portail web des sociétés PTAH Ste2                                    | 3   |
| 3 | L'a | pplication Ptah-Transporteurs 2 sur Android ou iOS.                   | 3   |
|   | 3.1 | Première connexion à l'application mobile                             | . 3 |
|   | 3.2 | Configuration de la double authentification avec Google Authenticator | . 6 |
|   | 3.3 | Connexion avec la double authentification et Google Authenticator     | . 8 |

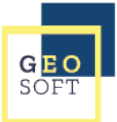

#### 1 PREREQUIS

L'application mobile PTAH-TRANSPORTEURS V2 nécessite d'avoir un email valide enregistré sur la plateforme de l'établissement. <u>Avant toute connexion à l'application, merci de finaliser</u> <u>votre inscription sur le portail des sociétés PTAH Ste2 (voir documentation conjointe)</u>.

#### 2 <u>LE PORTAIL WEB DES SOCIETES PTAH STE2</u>

Le portail des sociétés est désormais accessible uniquement par employé. <u>https://transportsanitaire.chru-strasbourg.fr/</u>

(Voir documentation conjointe pour plus de détail)

#### 3 <u>L'APPLICATION PTAH-TRANSPORTEURS 2 SUR ANDROID OU IOS.</u>

Téléchargez l'application mobile PTAH-TRANSPORTEURS 2 depuis le Play Store ou l'App Store de votre Smartphone.

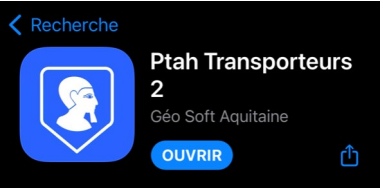

#### 3.1 Première connexion à l'application mobile

Ouvrez l'application PTAH-TRANSPORTEURS2

Cliquez sur le bouton « C'est parti -> ».

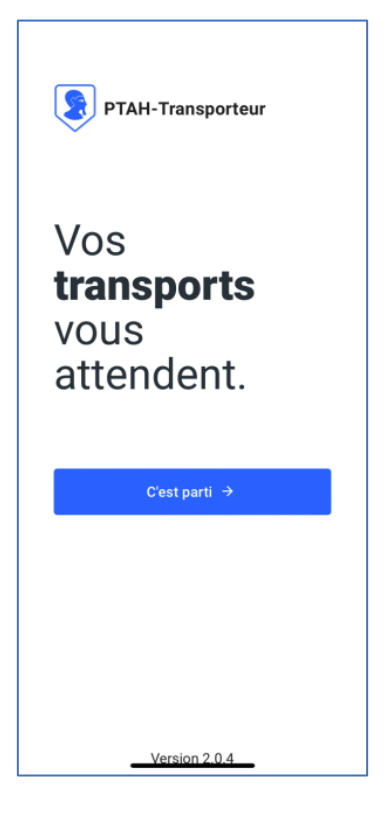

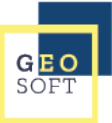

| × 😰 PTAH-Transporteur                              |   |
|----------------------------------------------------|---|
| Pour commencer, quelle est                         |   |
| votre adresse e-mail ?                             |   |
| Entrez l'adresse e-mail de votre compte PTAH-Ste2. |   |
| C Adresse e-mail                                   |   |
| alexandre.creze@geosoft.fr 🛛 😵                     |   |
|                                                    | R |
|                                                    | D |
|                                                    | ' |
|                                                    |   |
|                                                    | C |
|                                                    |   |
|                                                    |   |
|                                                    |   |
|                                                    |   |
|                                                    |   |
|                                                    |   |
|                                                    |   |
|                                                    |   |
| Suivant →                                          |   |
|                                                    |   |

Renseigner l'adresse mail avec laquelle vous êtes inscrit sur le Portail PtahSte2.

Cliquez sur « Suivant-> ».

L'application va alors vous demander si vous l'autorisez à utiliser votre position pour rechercher les plateformes PTAH les plus proches sur lesquelles s'inscrire. Cliquez sur « **Autoriser une fois** » ou « **Autoriser lorsque l'app est active** ».

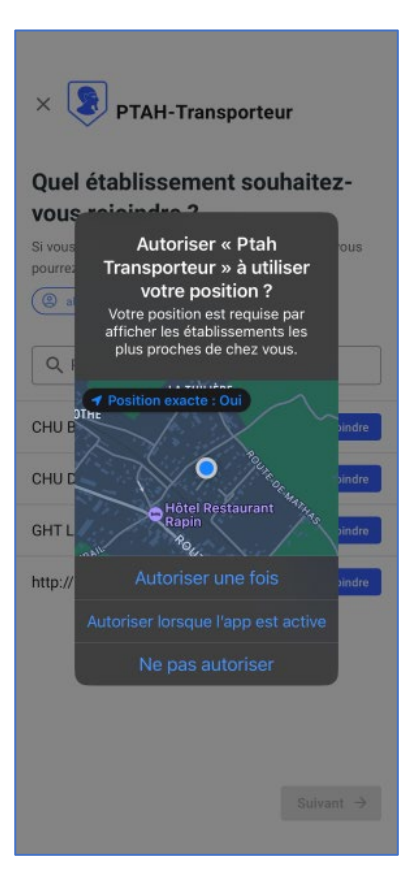

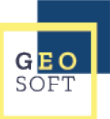

| ×<br>PTAH-Transporteur                                                                        |  |  |  |  |  |  |
|-----------------------------------------------------------------------------------------------|--|--|--|--|--|--|
| Quel établissement souhaitez-<br>vous reioindre ?                                             |  |  |  |  |  |  |
| Si vous voulez rejoindre d'autres établissements, vous<br>pourrez le faire une fois connecté. |  |  |  |  |  |  |
| Q Rechercher un établissement                                                                 |  |  |  |  |  |  |
| CHU Strasbourg<br>à +/- 5.05 km                                                               |  |  |  |  |  |  |
| CHU Bordeaux<br>à +/- 21.42 km                                                                |  |  |  |  |  |  |
| GHT Landes<br>à +/- 88.64 km                                                                  |  |  |  |  |  |  |
| CHU Dijon Epona<br>à +/- 514.78 km                                                            |  |  |  |  |  |  |
| Suivant $\rightarrow$                                                                         |  |  |  |  |  |  |

Vous devez sélectionner la plateforme de l'établissement sur laquelle vous souhaitez vous inscrire, rangée par distance la moins à la plus éloignée. Cliquez sur « **Rejoindre** » à côté de l'établissement. Puis cliquez sur « **Suivant** ».

L'application va alors vous demander de vous connecter avec les coordonnées que vous avez renseignées lors de votre inscription au portail des sociétés PTAH Ste2. Renseignez donc **la même** adresse mail ainsi que le même mot de passe que lors de votre connexion à PTAH Ste2.

Cliquez sur « Continuer ».

| OK               | 🔒 ptah.eu                 | u.auth0.com      | AA   | C |
|------------------|---------------------------|------------------|------|---|
| -                |                           |                  |      |   |
| 2                |                           |                  |      |   |
| Allor            | ns-y!                     |                  |      |   |
| Conneo<br>Transp | ctez-vous pour<br>orteur. | continuer vers P | ГАН- |   |
| Adre             | sse e-mail ——             |                  |      | ) |
| chri             | stophe.viguie             | @geosoft.fr      |      |   |
| Mot              | de passe ——               |                  |      |   |
| •••              | •••••                     | •••*             | 0    | ļ |
| Mot de           | e passe oublié            | ?                |      |   |
|                  | Cor                       | ntinuer          |      | 1 |
|                  |                           |                  |      |   |
|                  |                           |                  |      |   |
|                  |                           |                  |      |   |
|                  |                           |                  |      |   |
|                  |                           |                  |      |   |
|                  |                           |                  |      |   |
|                  |                           |                  |      |   |

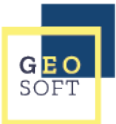

### 3.2 Configuration de la double authentification avec Google Authenticator

Si vous vous êtes déjà connecté au portail des sociétés PTAH Ste2, cette étape de configuration n'est pas proposée. Rendez-vous directement à la partie 3.3.

| $\times$ | Ð | os://ptah.eu.auth0.com/u | < | : |
|----------|---|--------------------------|---|---|
|----------|---|--------------------------|---|---|

|                                                                              | ptah                                                                                         |
|------------------------------------------------------------------------------|----------------------------------------------------------------------------------------------|
| Sécurisez                                                                    | votre compte                                                                                 |
| Scannez le code C<br>l'application d'autl<br>puis saisissez le c<br>dessous. | )R ci-dessous à l'aide de<br>nentification de votre choix,<br>code à usage unique fourni ci- |
|                                                                              |                                                                                              |
| Vous n'arr                                                                   | ivez pas à lire le code ?                                                                    |
|                                                                              | PUIS                                                                                         |
| Code à usage u                                                               | nique                                                                                        |
|                                                                              | Continuer                                                                                    |

L'application va alors vous demander un code à usage unique. Cliquez sur « **Vous n'arrivez pas à lire le code ?** »

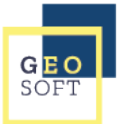

× ⊕ ɔs://ptah.eu.auth0.com/ι < ∶

|                                                                                            |                                               | ptah 📄                                                                                                    |
|--------------------------------------------------------------------------------------------|-----------------------------------------------|----------------------------------------------------------------------------------------------------|
| Cette page s'affiche avec un code à let                                                    | tres majuscules.                              | Sécurisez votre compte<br>Saisissez manuellement le code suivant dans<br>l'application d'authentification de votre choix,<br>puis saisissez le code à usage unique fourni ci- |
| cliquez sur « <b>Copier le code</b> ».                                                     |                                               | dessous.                                                                                                    |
|                                                                                            |                                               | Copier le code                                                                                                    |
|                                                                                            |                                               | Code à usage unique                                                                                                    |
|                                                                                            |                                               | Continuer                                                                                                    |
|                                                                                            |                                               |                                                                                                    |
|                                                                                            |                                               | La copie dans le presse-papier a<br>été effectuée.                                                                                                    |
| Google<br>Authenticator<br>Logiciel                                                        | Allez sur l'application «                     | Google Authenticator ».                                                                                                    |
| Cliquez sur le bouton « + » en bas à dr<br>cliquez sur « <b>Saisir une clé de configur</b> | oite de votre écran. Puis<br><b>ration</b> ». | Apparemment, il n'y a pas encore de codes<br>Google Authenticator ici.                                                                                                    |

+

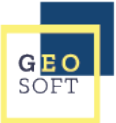

4

|   | Saisir | infos | du | compte                                                                                                    |
|---|--------|-------|----|----------------------------------------------------------------------------------------------------|
| • |        |       |    | and the second second second second second second second second second second second second second second second |

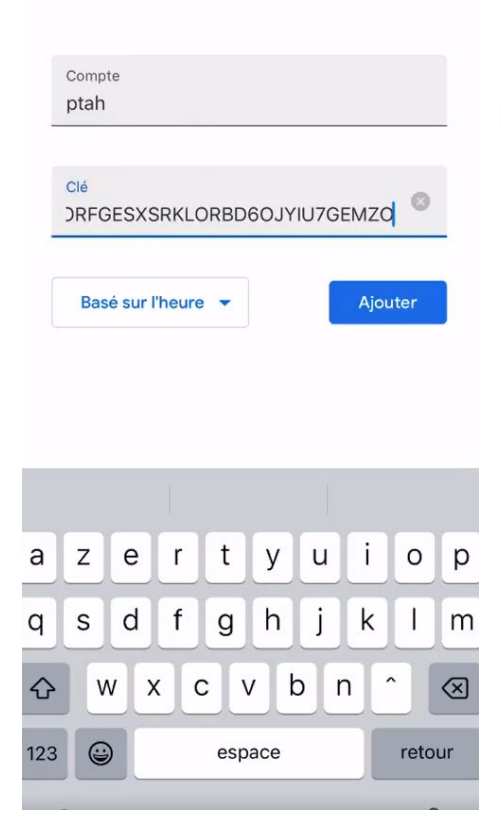

Dans l'encadré **Compte**, notez « PTAH » puis dans l'encadré **Clé**, collez le code de PTAH Transporteurs2. Puis cliquez sur « **Ajouter** ».

#### 3.3 Connexion avec la double authentification et Google Authenticator

Le code unique à 6 chiffres doit normalement se générer automatiquement. Ce code est valide pendant une durée de 30 secondes. Le temps restant est indiqué par le cercle à droite. Si ce cercle est quasiment vide, attendez la génération d'un nouveau code. Retenez ou copier ce nombre puis revenez sur l'application « **PTAH Transporteurs2** ».

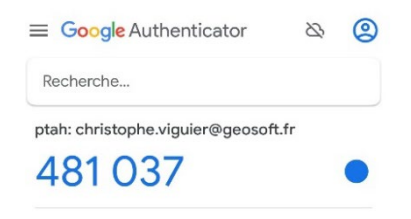

╋

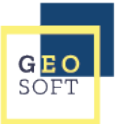

| ОК                  | 🔒 ptah.eu.auth0.com                                                             | АА            | S |
|---------------------|---------------------------------------------------------------------------------|---------------|---|
| Vé                  | rifiez votre identité                                                           |               |   |
| Con<br>usag<br>code | sultez l'application de mot de pass<br>ge unique de votre choix pour obte<br>e. | e à<br>nir un |   |
| 4                   |                                                                                 |               |   |
|                     | Continuer                                                                       |               |   |
|                     |                                                                                 |               |   |
| <                   | > <b>Ĉ</b>                                                                      |               | ۲ |

Sur l'application PTAH Transporteurs2, tapez ou collez le code que vous a donné l'application Google Authenticator.

Cliquez sur « Continuer ».

L'application va vous demander si vous souhaitez autoriser PTAH Transporteurs à vous envoyer des notifications de nouvelles courses.

Cliquez sur « Autoriser ».

| ОК                                                                                                    | 🔒 ptah.eu.     | auth0.com                         | AА | S |  |  |
|----------------------------------------------------------------------------------------------------|----------------|-----------------------------------|----|---|--|--|
| ■<br>Vér<br><sup>Cons</sup>                                                                                                    | ifiez votre ic | <b>lentité</b><br>de mot de passe | à  |   |  |  |
| Cor<br>Autorisez-vous « Ptah<br>( Transporteur » à vous<br>envoyer des notifications ?<br>Les notifications peuvent inclure des<br>alertes, des sons et des pastilles<br>d'icônes. Vous pouvez les configurer<br>dans Réglages. |                |                                   |    |   |  |  |
|                                                                                                    | Refuser        | Autoriser                         |    |   |  |  |
|                                                                                                    |                |                                   |    |   |  |  |

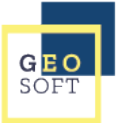

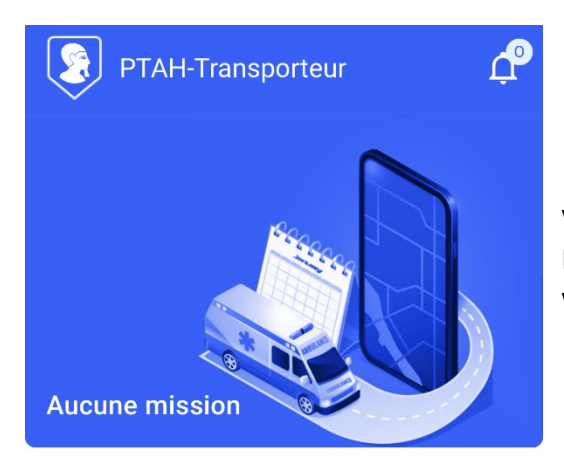

Vous avez terminé votre inscription. Désormais vous avez accès à votre tableau de bord où vos missions apparaitront.

Il semblerait que vous n'ayez pas encore d'activité. Ici apparaîtront les missions.

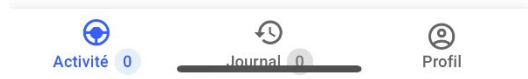